## A. Exam ZONE ASSIGNMENT :

- 1. Login to <u>https://sambalpuruniversity.in/</u>using the provided credentials.
- 2. Now, click on the **Exam Zone Assignment** tab (Applicable for only Super Admin and EC-II roles).

| 0 | EXAM ZONE ASSIGNMENT |
|---|----------------------|
|   | Exam Zone Assignment |

3. Select the **Exam year** and **Semester** and click on Search button.

| <b>**</b><br>632 | Exam Zone Assignment |            |   |        |
|------------------|----------------------|------------|---|--------|
| ۰                | Search Filter        |            |   |        |
| ٠                | Exam Year *          | Semester * |   |        |
| 8                | 2021                 | ~ 3rd      | ~ |        |
|                  |                      |            |   |        |
|                  |                      |            |   | Search |
|                  |                      |            |   |        |
|                  |                      |            |   |        |
|                  |                      |            |   |        |

4. Now you have to enter the **ZONE Code and Zone Name** and click on **Add** button to **create a ZONE.** 

| 8<br>22 | Exam Zone Assignment |            |             |   |                             |        |
|---------|----------------------|------------|-------------|---|-----------------------------|--------|
| •       | Search Filter        |            |             |   |                             |        |
| •       | Exam Year *          | Semester * |             |   |                             |        |
| 3       | 2021                 | ∽ 3rd      |             | ~ |                             |        |
|         |                      |            |             |   |                             |        |
|         |                      |            |             |   |                             | Search |
|         | 📰 Search Result      |            |             |   |                             |        |
|         | Exam Year *          | Semester * | Zone Code * |   | Zone Name *                 |        |
|         | 2021                 | 3          | 11          |   | Trust Fund College, Bargarh | Add    |

5. Now the Zone has been Created successfully.

| Search Filter  |            |             |   |              |  |
|----------------|------------|-------------|---|--------------|--|
| Exam Year *    | Sem        | ester *     |   |              |  |
| 2021           | ۲ 3r       | 4           | ~ |              |  |
|                |            |             |   |              |  |
|                |            |             |   |              |  |
|                |            |             |   |              |  |
|                |            |             |   |              |  |
|                |            |             |   |              |  |
| Esearch Result |            |             |   |              |  |
| Esanch Result  | Samastar 1 | Zone Code 1 |   | Zone Manue * |  |
| Exam Year *    | Semester * | Zone Code * |   | Zone Name *  |  |

- To assign the colleges under that Zone click on Assign College/paper under Action Column. 6. Zone Code Zone Name Exam Year Semester Action 2021 3rd 11 Trust Fund College, Bargarh
- 7. After clicking Assign College/paper, list of colleges will appear. There checkboxes are available against each college. You have to check the box to select a college. Then click on paper, a list of papers will be available where you can add the required papers of that college to the particular zone.

There is an Available paper column where it shows the papers against which Bulk payment has been done by that particular college.

College Name

|            | Exam Zone Assignment               |          |                                  |                      |   |                                      | _                    |
|------------|------------------------------------|----------|----------------------------------|----------------------|---|--------------------------------------|----------------------|
| <u>6</u> 2 |                                    | Assign 2 | Zone                             |                      |   | ×                                    |                      |
| ۰          | Search Filter                      | Select   | College Name                     | Available Paper      |   | Paper                                |                      |
| ۰          | Exam Year *                        | 0        | 000-CSC College, Bhubaneswar     | Available Paper Code | ~ | Paper 👻                              |                      |
| 4          |                                    | _        |                                  |                      |   |                                      |                      |
| - 1        |                                    |          | 001-ANCHAL COLLEGE, PADAMPUR     | Available Paper Code | ~ | Paper 👻                              |                      |
|            |                                    |          | 002-A.K.COLLEGE, BHEDEN          | Available Paper Code | * | Paper 👻                              | Search               |
|            | E Search Result                    | V        | 003-A.P.S.COLLEGE, ROTH          | Available Paper Code | * | Paper 👻                              |                      |
|            |                                    |          | 004-ATHMALLIK COLLEGE, ATHMALLIK | Available Paper Code | * | Paper 👻                              | Add                  |
|            | Exam Year                          | 0        | 005-ATTABIRA COLLEGE, ATTABIRA   | Available Paper Code | * | Paper 👻                              | Action               |
|            |                                    | 0        | 006-BARAPALI COLLEGE, BARAPALI   | Available Paper Code | * | Paper v                              | Assign College/Paper |
|            |                                    |          | 007-B.B.COLLEGE, RAIRAKHOL       | Available Paper Code | * | Paper 👻                              | Assign College/Paper |
|            |                                    |          | 008-B.COLLEGE, BIRMAHARAJPUR     | Available Paper Code | * | Paper 👻                              | Assign College/Paper |
|            |                                    |          | 009-GOVT. COLLEGE, BOLANGIR      | Available Paper Code | * | Paper -                              | Assign College/Paper |
| Pape       | 2021<br>1<br>                      |          |                                  |                      |   |                                      | Assign College/Paper |
|            | Accredited with Grade-A by NAAC () |          | 001-ANCHAL COLLEGE, PADAMPUR     | Available Paper Code | * | Paper 🔺                              | superAdmin           |
| 8          | Exam Zone Assignment               |          | 002-A.K.COLLEGE, BHEDEN          | Available Paper Code | * | Q ecc                                |                      |
| •          | Search Filter                      |          | 003-A.P.S.COLLEGE, ROTH          | Available Paper Code | * | ECO-DSC-5 (AH)                       |                      |
| ≎<br>▲     | Exam Year *<br>2021                |          | 004-ATHMALLIK COLLEGE, ATHMALLIK | Available Paper Code | * | ECO-GE-1 (AH)<br>ECO-GE-3 (AH)       |                      |
|            |                                    |          | 005-ATTABIRA COLLEGE, ATTABIRA   | Available Paper Code | * | ECO-SECA-5 (AH)     ECO-DSC-A-3 (AP) |                      |
|            |                                    |          | 006-BARAPALI COLLEGE, BARAPALI   | Available Paper Code | * | Paper -                              | Search               |
|            | III Search Result                  |          | 007-B.B.COLLEGE, RAIRAKHOL       | Available Paper Code | ~ | Paper 👻                              |                      |

008-B.COLLEGE, BIRMAHARAJPUR

9-GOVT. COLLEGE, BOLANGIF

8. In this way you can create a Zone, Add colleges under that zone and add the papers of that college under that zone for Mark Foil and Theory Mark Entry.

Available Paper Code

Available Paper Code

## B. MARK FOIL GENERATION:

- 1. Login to <u>https://sambalpuruniversity.in/</u>using the provided credentials.
- 2. Click on Generate Mark Foil tab (Applicable for Super Admin, ECII and Zone DEO roles).

| 間。 | GENERATE MARK FOIL |
|----|--------------------|
| -  | Generate Mark Foil |

3. Now, Select the Exam year, Semester, zone Name, Assign Branch, Subject type and Assign paper code.

| Generate Mark Foil List |   |                         |   |                                                 |   |                 |        |
|-------------------------|---|-------------------------|---|-------------------------------------------------|---|-----------------|--------|
|                         |   |                         |   |                                                 |   |                 |        |
| Search Filter           |   |                         |   |                                                 |   |                 |        |
| 2021                    | ~ | 3                       | ~ | 20ne Name ^<br>11 - Trust Fund College, Bargarh | ~ | ASSIGN Branch - | ~      |
| Subject Type *          |   | Assign Paper Code *     |   |                                                 |   |                 |        |
| DSC-Honours             | ~ | ECO-DSC-5 - ECONOMICS-5 | ~ |                                                 |   |                 |        |
|                         |   |                         |   |                                                 |   |                 |        |
|                         |   |                         |   |                                                 |   |                 | Search |
|                         |   |                         |   |                                                 |   |                 |        |
|                         |   |                         |   |                                                 |   |                 |        |
|                         |   |                         |   |                                                 |   |                 |        |
|                         |   |                         |   |                                                 |   |                 |        |
|                         |   |                         |   |                                                 |   |                 |        |
|                         |   |                         |   |                                                 |   |                 |        |

4. Click on **Search** button to generate Mark foil.

| arch Filter                                                                                                    |   |                     |                                                                                |        |                                          |   |                                                                                                    |                    |
|----------------------------------------------------------------------------------------------------|---|---------------------|--------------------------------------------------------------------------------|--------|------------------------------------------|---|----------------------------------------------------------------------------------------------------|--------------------|
| m Year *                                                                                                    |   | Semester *          |                                                                                | Zone   | Name *                                   |   | Assign Branch *                                                                                                |                    |
| 021                                                                                                    | ~ | 3                   |                                                                                | × 11 - | Trust Fund College, Bargarh              | ~ | ARTS HONOURS (AH)                                                                                              |                    |
| ject Type *                                                                                                    |   | Assign Paper Code * |                                                                                |        |                                          |   |                                                                                                    |                    |
| SC-Honours                                                                                                    | ~ | ECO-DSC-5 - ECONOM  | IICS-5                                                                         | ¥      |                                          |   |                                                                                                    |                    |
|                                                                                                    |   |                     |                                                                                |        |                                          |   |                                                                                                    | (                  |
| Search Results                                                                                                    |   |                     |                                                                                |        |                                          |   |                                                                                                    |                    |
| Search Results                                                                                                    |   |                     | Set No                                                                         |        | Roll Count                               |   | Paper Code                                                                                                    | <b>≵</b><br>Expor  |
| Search Results Roll No Range S0001920C0002 - S01020EC0005                                                                                                |   |                     | Set No<br>Set - 1                                                              |        | Roll Count                               |   | Paper Code<br>ECO-DSC-5                                                                                        | <b>≵</b><br>Export |
| Search Results           Roll No Range           500119200002 - 5013208C0005           5019208C0006 - 5023208C0020                                       |   |                     | <b>Set No</b><br>Set - 1<br>Set - 2                                            |        | Roll Count<br>20<br>20                   |   | Paper Code<br>ECO-DSC-5<br>ECO-DSC-5                                                                           | <b>t</b><br>Export |
| Search Results           Roll No Range           500119200002 - 5019205C0005           5019205C0002 - 5019205C0000           5025205C0001 - 5039205C0004 |   |                     | Set No<br>Set - 1<br>Set - 2<br>Set - 3                                        |        | Roll Count<br>20<br>20<br>20             |   | Paper Code           ECO-DSC-5           ECO-DSC-5           ECO-DSC-5           ECO-DSC-5                     | <b>≵</b><br>Eipor  |
| Search Results           Roll No Range           509192050002 - 501920500002           50252050002 - 503920500004           50392050005 - 50392050004    |   |                     | Set No           5et - 1           5et - 2           5et - 3           5et - 4 |        | Roll Count<br>20<br>20<br>20<br>20<br>20 |   | Paper Code           ECO-DSC-5           ECO-DSC-5           ECO-DSC-5           ECO-DSC-5           ECO-DSC-5 | Éppor              |

5. Now the Mark Foil has been successfully generated.

## C. Download Mark Foil:

- 1. Login to <u>https://sambalpuruniversity.in/</u>using the provided credentials.
- 2. Click on Download Mark Foil tab.

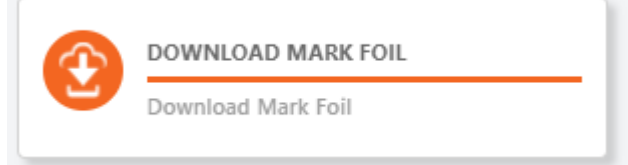

3. Now, Select the Exam year, Semester, zone Name, Assign Branch, Subject type and Assign paper code.

|   | Semester *              |            | Zone Name *                                                                                      |                                                                                                    | Assign Branch *                                                                                                    |
|---|-------------------------|------------|--------------------------------------------------------------------------------------------------|----------------------------------------------------------------------------------------------------|----------------------------------------------------------------------------------------------------|
| ~ | 3                       | ~          | 11 - Trust Fund College, Bargarh                                                                 | ~                                                                                                    | ARTS HONOURS (AH)                                                                                                    |
|   | Assign Paper Code *     |            |                                                                                                  |                                                                                                    |                                                                                                    |
| ~ | ECO-DSC-5 - ECONOMICS-5 | ~          |                                                                                                  |                                                                                                    |                                                                                                    |
|   |                         |            |                                                                                                  |                                                                                                    |                                                                                                    |
|   |                         |            |                                                                                                  |                                                                                                    |                                                                                                    |
|   |                         |            |                                                                                                  |                                                                                                    | Search                                                                                                    |
|   |                         |            |                                                                                                  |                                                                                                    |                                                                                                    |
|   |                         |            |                                                                                                  |                                                                                                    |                                                                                                    |
|   |                         |            |                                                                                                  |                                                                                                    |                                                                                                    |
|   | • •                     | Semester * | Semester *       V     3     V       Assign Paper Code *     V     ECO-DSC-5 - ECONOMICS-5     V | Semester *     Zone Name *       v     3     v     11 - Trust Fund College, Bargarh       Assign Paper Code *     *       v     ECO-DSC-5 - ECONOMICS-5     v | Semester *     Zone Name *       V     3     V     11 - Trust Fund College, Bargarh     V       Assign Paper Code *     V     ECO-DSC-5 - ECONOMICS-5     V |

4. Click on **Search** button to preview the Mark Foil.

| earch Filter  |                                               |                                                                               |                |                                      |         |                                 |                                              |                                                                             |                |                                     |           |
|---------------|-----------------------------------------------|-------------------------------------------------------------------------------|----------------|--------------------------------------|---------|---------------------------------|----------------------------------------------|-----------------------------------------------------------------------------|----------------|-------------------------------------|-----------|
| am Year *     |                                               |                                                                               | Sem            | nester *                             |         | Zone Name *                     |                                              |                                                                             | As             | sign Branch *                       |           |
| 2021          |                                               | Ŷ                                                                             | 3              |                                      | ~       | 11 - Trust Fund                 | College, Bargarh                             |                                                                             | · [            | ARTS HONOURS (AH)                   |           |
| ubject Type * |                                               |                                                                               | Assi           | ign Paper Code *                     |         |                                 |                                              |                                                                             |                |                                     |           |
| DSC-Honours   |                                               | ~                                                                             | E              | CO-DSC-5 - ECONOMICS-5               | ~       |                                 |                                              |                                                                             |                |                                     |           |
|               |                                               |                                                                               |                |                                      |         |                                 |                                              |                                                                             |                |                                     |           |
| Search Re     | sults                                         |                                                                               |                |                                      |         |                                 |                                              |                                                                             |                | [                                   | Search    |
| Search Re     | ults                                          | SAME                                                                          | ALPU           | IR UNIVERSITY                        |         |                                 | D.                                           | SAME                                                                        | ALPU           | R UNIVERSITY                        | Search Do |
| Search Re     | ults                                          | SAME                                                                          | ALPU<br>FOIL I | IR UNIVERSITY<br>DETAILS             |         |                                 | <u> </u>                                     | SAME                                                                        | ALPU<br>FOIL I | R UNIVERSITY<br>DETAILS             | Search Do |
| Search Re     | Trust Fund C                                  | SAME<br>MARKS<br>College, Bargarh (11)                                        |                | IR UNIVERSITY<br>DETAILS             |         | Zone                            | Trust Fund C                                 | SAME<br>MARKS<br>ollege, Bargarh (11                                        |                | R UNIVERSITY<br>DETAILS             | Search Do |
| Search Re     | Trust Fund C<br>ECONOMICS                     | SAME<br>MARKS<br>iollege, Bargarh (11)<br>S-5 (EC0-DSC-5)                     | ALPU           | IR UNIVERSITY<br>DETAILS             |         | Zone<br>Paper                   | Trust Fund C<br>ECONOMICS                    | SAME<br>MARKS<br>ollege, Bargarh (11<br>3-5 (EC0-DSC-5)                     | SALPU          | R UNIVERSITY<br>DETAILS             | Search Do |
| Search Re     | Trust Fund C<br>ECONOMICS<br>S00919ECOL       | SAME<br>MARKS<br>follege, Bargarh (11)<br>S-5 (ECO-DSC-5)<br>002 - S01920EC00 | FOIL I         | IR UNIVERSITY<br>DETAILS             |         | Zone<br>Paper<br>Range          | Trust Fund C<br>ECONOMICS<br>S00919ECO       | SAME<br>MARKS<br>ollege, Bargarh (11<br>5-5 (ECO-DSC-5)<br>002 - S01920ECO0 | FOIL I         | R UNIVERSITY<br>DETAILS             | Search Do |
| Search Re     | Trust Fund C<br>ECONOMICS<br>S00919ECOI<br>20 | SAME<br>MARKS<br>Kollege, Bargarh (11)<br>S-5 (ECO-DSC-5)<br>002 - S01920ECO0 |                | IR UNIVERSITY<br>DETAILS<br>Page No. | Set - 1 | Zone<br>Paper<br>Range<br>Count | Trust Fund C<br>ECONOMICS<br>S00919ECO<br>20 | SAME<br>MARKS<br>ollege, Bargarh (11<br>3-5 (ECO-DSC-5)<br>002 - S01920ECOO |                | R UNIVERSITY<br>DETAILS<br>Page No. | Search Do |

5. To download and Print click on **Download** button.

## D. <u>Theory mark Entry:</u>

- 1. Login to <u>https://sambalpuruniversity.in/</u> using the provided credentials.
- 2. Click on Theory Mark Entry tab (Applicable for Super Admin, ECII and Zone DEO roles).

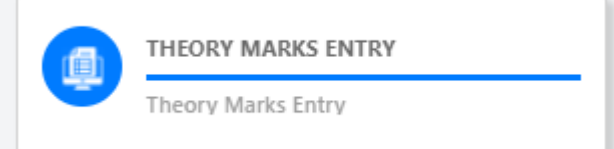

3. Now, Select the Exam year, Semester, zone, Assign Branch, Subject type, Assign paper code and click on Search Button.

A list of Roll.Nos. Of students will be available where you can enter the marks against each students of that particular paper.

Note: The sequence of the Roll Nos. is same as the sequence in printed Mark Foil.

| Search Filter                  |                                          |                                                                                  |                                                                                                    |                                                                                                    |                    |     |    |
|--------------------------------|------------------------------------------|----------------------------------------------------------------------------------|----------------------------------------------------------------------------------------------------|----------------------------------------------------------------------------------------------------|--------------------|-----|----|
| Exam Year *                    |                                          | Semester *                                                                       |                                                                                                    | Zone *                                                                                                    |                    |     |    |
| 2021                           | ~                                        | 3rd                                                                              | ~                                                                                                    | (11) Trust Fund College, Bargarh                                                                             |                    | ~   |    |
| Assign Branch Code*            |                                          | Subject Type *                                                                   |                                                                                                    | Assign Paper Code*                                                                                           |                    |     |    |
| AH                             | ~                                        | DSC-Honours                                                                      | ~                                                                                                    | ECO-DSC-5 (ECONOMICS-5)                                                                                      | ~                  |     |    |
|                                |                                          |                                                                                  |                                                                                                    |                                                                                                    |                    | l   | Se |
| Esearch Result                 |                                          | Pica                                                                             | se enter the marks for the 1                                                                                                    | eory assessment separately.                                                                                  |                    |     | Se |
| I≣ Search Result               |                                          | Pleas<br>Note : After submission of mark                                         | se enter the marks for the 1<br>AB Indicates Absent and M<br>9, take a print of the submi                                                        | eory assessment separately,<br>Indicates Malpractices.<br>d marks by clicking on "Submission I               | Mark Print" button | l   | Se |
| E Search Result<br>SI No.      | Roll No.                                 | Pleas<br>1<br>Note : After submission of mark<br>Paper Code                      | se enter the marks for the 1<br>R8 Indicates Absent and M<br>s, take a print of the submit                                                       | eory assessment separately.<br>Indicates Malpractices.<br>d marks by clicking on "Submission I<br>Total Mark | Mark Print" button | l   | S  |
| ≅ Search Result<br>SI No.<br>1 | Roll No.<br>500919ECC002                 | Pleas<br>Note : After submission of mark<br>Puper Code<br>ECO-DSC-5              | se enter the marks for the 1<br>AB indicates Absent and M<br>5, take a print of the submit<br>Theo<br>80                                         | eory assessment separately.<br>Indicates Malpractices.<br>d marks by clicking on "Submission I<br>Total Mark | Mark Print" button | l   | 5( |
| E Search Result<br>SI No.<br>1 | Roll No.<br>500919ECC002<br>500919ECC008 | Pleas<br>Note : After submission of mark<br>Paper Code<br>ECO-DSC-5<br>ECO-DSC-5 | te enter the marks for the 38 indicates Absent and M<br>38 indicates Absent and M<br>5, take a print of the submit<br>80<br>80<br>80<br>80<br>80 | eory assessment separately.<br>Indicates Malpractices.<br>d marks by clicking on "Submission I<br>Total Mark | Mark Print" button | zin | Se |

4. Now you can enter the Marks. The fields only accept the two digit numbers, AB :Indicates Absent and MP :Indicates Malpractices .

5. After entering all the mark available on a page , click on Save button to save the marks .

| Search Filter                |                                                                               |                                                                                               |                                                                                                    |                                                            |   |
|------------------------------|-------------------------------------------------------------------------------|-----------------------------------------------------------------------------------------------|----------------------------------------------------------------------------------------------------|------------------------------------------------------------|---|
| Exam Year *                  |                                                                               | Semester *                                                                                    | Zone *                                                                                                    |                                                            |   |
| 2021                         | ~                                                                             | 3rd                                                                                           | <ul> <li>(11) Trust Fund College, Bargarh</li> </ul>                                                                                                    |                                                            | ~ |
| Assign Branch Code           | e <sup>r</sup>                                                                | Subject Type *                                                                                | Assign Paper Code*                                                                                                    |                                                            |   |
| АН                           | ~                                                                             | DSC-Honours                                                                                   | <ul> <li>ECO-DSC-5 (ECONOMICS-5)</li> </ul>                                                                                                    | ~                                                          |   |
| 🔚 Search Result              | t                                                                             |                                                                                               |                                                                                                    |                                                            |   |
| E Search Result              | :                                                                             | Piese<br>J<br>Note : After submission of mark                                                 | se enter the marks for the Theory assessment separately.<br>AB indicates Abaent and MP indicates Malpractices.<br>s, take a print of the submitted marks by clicking on "Submission                                                    | Mark Print" button                                         |   |
| E Search Result              | t Roll No.                                                                    | Piese<br>J<br>Note : After submission of mark<br>Paper Code                                   | se enter the marks for the Theory assessment separately.<br>AB indicates Absent and MP indicates Malpractices.<br>s, take a print of the submitted marks by clicking on "Submission<br>Theory Total Mark                               | Mark Print" button<br>Theory Mark Obtain                   |   |
| SI No.                       | t Roll No.<br>S00919EC0002                                                    | Piese<br>V<br>Note : After submission of mark<br>Paper Code<br>ECO-DSC-5                      | se enter the marks for the Theory assessment separately.<br>AB indicates Absent and MP indicates Malpractices.<br>Is, take a print of the submitted marks by clicking on "Submission<br>Theory Total Mark<br>80                        | Mark Print" button<br>Theory Mark Obtain<br>70             |   |
| Search Result<br>SI No.<br>1 | Rafi No.<br>500919ECC002<br>500919ECC008                                      | Piese<br>Note : After submission of mark<br>Paper Code<br>ECC-DSC-5<br>ECC-DSC-5              | se enter the marks for the Theory assessment separately.<br>A8 Indicates Absent and NP Indicates Malpractices.<br>s, take a print of the submitted marks by clicking on "Submission<br>Theory Total Mark<br>80<br>50                   | Mark Print" button<br>Theory Mark Obtain<br>70<br>70       |   |
| SI No.<br>1<br>2<br>3        | Roll No.           S00919EC0002           S00919EC0008           S01320EC0001 | Pieza<br>Note : After submission of mark<br>Paper Code<br>ECO-DSC-5<br>ECO-DSC-5<br>ECO-DSC-5 | se enter the marks for the Theory assessment separately.<br>A8 Indicates Absent and MP Indicates Malpractices.<br>s, take a print of the submitted marks by clicking on "Submission<br>Theory Total Mark<br>80<br>80<br>80<br>80<br>80 | Mark Print" button<br>Theory Mark Obtain<br>70<br>70<br>76 |   |

| 37         525256C0017         ECO-55C-5         B0         G7           38         5025206C0018         ECO-56C-5         B0         G7           39         5025206C0019         ECO-56C-5         B0         G7           40         5025206C0021         ECO-56C-5         B0         T8           41         5025206C0021         ECO-56C-5         B0         T8           42         5025206C0021         ECO-56C-5         B0         T8           43         5025206C0021         ECO-56C-5         B0         T8           44         5025206C0021         ECO-56C-5         B0         T8           44         5025206C0021         ECO-56C-5         B0         T8           44         5025206C0024         ECO-56C-5         B0         T8           45         502506C0024         ECO-56C-5         B0         T8           46         5025206C0024         ECO-56C-5         B0         T8           47         5025206C0024         ECO-56C-5         B0         T8           47         5025206C0024         ECO-56C-5         B0         T8           48         5025206C0024         ECO-56C-5         B0         T8 <t< th=""><th>37         525256C0017         ECO-DSC.5         B0         GT           38         502526EC0018         ECO-DSC.5         B0         GT           39         502526EC0019         ECO-DSC.5         B0         GT           40         502526EC0020         ECO-DSC.5         B0         GT           41         502526EC0022         ECO-DSC.5         B0         TA           42         502526EC0022         ECO-DSC.5         B0         TA           43         502526EC0023         ECO-DSC.5         B0         GT           44         502526EC0023         ECO-DSC.5         B0         GT           43         502526EC0023         ECO-DSC.5         B0         GT</th><th>ited soccessiony</th></t<> | 37         525256C0017         ECO-DSC.5         B0         GT           38         502526EC0018         ECO-DSC.5         B0         GT           39         502526EC0019         ECO-DSC.5         B0         GT           40         502526EC0020         ECO-DSC.5         B0         GT           41         502526EC0022         ECO-DSC.5         B0         TA           42         502526EC0022         ECO-DSC.5         B0         TA           43         502526EC0023         ECO-DSC.5         B0         GT           44         502526EC0023         ECO-DSC.5         B0         GT           43         502526EC0023         ECO-DSC.5         B0         GT | ited soccessiony |
|----------------------------------------------------------------------------------------------------|----------------------------------------------------------------------------------------------------|------------------|
| 38         S2526C008         ECO-56C-5         B0         GT           39         S2526C009         ECO-56C-5         B0         GT           40         S2526C0020         ECO-56C-5         B0         Tra           41         S2526EC0021         ECO-56C-5         B0         Tra           42         S2526EC0022         ECO-56C-5         B0         Tra           43         S2526EC0023         ECO-56C-5         B0         Tra           44         S2526EC0024         ECO-56C-5         B0         Tra           45         S2526EC0025         ECO-56C-5         B0         Tra           46         S2526EC0024         ECO-56C-5         B0         Tra           47         S2526EC0025         ECO-56C-5         B0         Tra           47         S2526EC0024         ECO-56C-5         B0         Tra           48         S2526EC0025         ECO-56C-5         B0         Tra           49         S2526EC0024         ECO-56C-5         B0         Tra           49         S2526EC0025         ECO-56C-5         B0         Tra           49         S2526EC0024         ECO-56C-5         B0         Tra                                                                                                    | 38         525256C008         ECO-55C-5         80         67           39         52526C009         EOO-56C-5         80         67           40         505256C0020         EOO-56C-5         80         78           41         505256C0021         EOO-56C-5         80         78           42         505256C0022         EOO-56C-5         80         78           43         505256C0023         EOO-56C-5         80         67           44         505256C0023         EOO-56C-5         80         67                                                                                                    |                  |
| 39         5032508C0019         ECO-505-5         B0         77           40         502508C0020         ECO-505-5         B0         78           41         502508C0021         ECO-505-5         B0         78           42         502508C0022         ECO-505-5         B0         78           43         502508C0023         ECO-505-5         B0         78           44         502508C0024         ECO-505-5         B0         67           45         502508C0025         ECO-505-5         B0         67           46         502508C0024         ECO-505-5         B0         78           47         502508C0025         ECO-505-5         B0         78           47         502508C0026         ECO-505-5         B0         78           48         502508C0027         ECO-505-5         B0         78           49         502508C0028         ECO-505-5         B0         78           49         502508C0028         ECO-505-5         B0         78           49         502508C0029         ECO-505-5         B0         78           50         502508C0029         ECO-505-5         B0         78                                                                                                    | 39         502506c0019         600-505-5         80         67           40         502506c0020         600-505-5         80         78           41         502506c0021         600-505-5         80         78           42         502506c0022         600-505-5         80         78           43         502506c0023         600-505-5         80         67           44         502506c0023         600-505-5         80         67           43         502506c0023         600-505-5         80         67                                                                                                    |                  |
| 40         50250EC0020         ECO-505-5         80         78           41         50250EC0021         ECO-505-5         80         78           42         50250EC0022         ECO-505-5         80         78           43         50250EC0023         ECO-505-5         80         67           44         50250EC0023         ECO-505-5         80         67           45         50250EC0025         ECO-505-5         80         78           46         50250EC0025         ECO-505-5         80         78           47         50250EC0027         ECO-505-5         80         78           48         50250EC0027         ECO-505-5         80         78           49         50250EC0028         ECO-505-5         80         78           49         50250EC0029         ECO-505-5         80         78           50         50250EC0029         ECO-505-5         80         78                                                                                                    | 40         502506C0020         ECO-505-5         80         78           41         502506C0021         ECO-505-5         80         78           42         502506C0022         ECO-505-5         80         78           43         502506C0023         ECO-505-5         80         67           44         502506C0024         ECO-505-5         80         67           44         50250EC0024         ECO-505-5         80         67                                                                                                    |                  |
| 41         50250EC0021         ECO-505-5         B0         78           42         50250EC0022         ECO-505-5         B0         78           43         50250EC0023         ECO-505-5         B0         67           44         50250EC0024         ECO-505-5         B0         67           44         50250EC0024         ECO-505-5         B0         67           45         50250EC0025         ECO-505-5         B0         78           46         50250EC0026         ECO-505-5         B0         78           47         50250EC0027         ECO-505-5         B0         78           48         50250EC0027         ECO-505-5         B0         78           49         50250EC0028         ECO-505-5         B0         78           50         50250EC0029         ECO-505-5         B0         78                                                                                                    | 41         502506C0021         6CD-505-5         80         78           42         502506C0022         6CD-505-5         80         78           43         502506C0023         6CD-505-5         80         67           44         502506C0024         6CD-505-5         80         67                                                                                                    |                  |
| 42         582586C0022         ECD-DSC-5         B0         78           43         502586C0023         ECD-DSC-5         B0         67           44         502506C0024         ECD-DSC-5         B0         67           45         502506C0025         ECD-DSC-5         B0         78           46         502506C0026         ECD-DSC-5         B0         78           47         502506C0027         ECD-DSC-5         B0         78           48         502506C0028         ECD-DSC-5         B0         78           49         502506C0029         ECD-DSC-5         B0         78           50         502506C0030         ECD-DSC-5         B0         78                                                                                                    | 42         50250EC022         ECO-DSC-5         80         78           43         50250EC023         ECO-DSC-5         80         67           44         50250EC024         ECO-DSC-5         80         67                                                                                                    |                  |
| 43         502508C0023         600-505-5         80         67           44         502508C0024         600-505-5         80         67           45         502508C0025         600-505-5         80         78           46         502508C0026         600-505-5         80         78           47         502508C0027         600-505-5         80         78           48         502508C0028         600-505-5         80         78           49         502508C0029         600-505-5         80         78           50         502508C0029         600-505-5         80         78                                                                                                    | 43         502526C0023         ECO-56C-5         80         67           44         502526C0024         ECO-56C-5         80         67                                                                                                    |                  |
| 44         52536EC024         ECO-DSC-5         B0         F7           45         52536EC025         ECO-DSC-5         B0         78           46         502536EC026         ECO-DSC-5         B0         78           47         502536EC027         ECO-DSC-5         B0         78           48         502536EC028         ECO-DSC-5         B0         78           49         502536EC029         ECO-DSC-5         B0         78           50         502536EC029         ECO-DSC-5         B0         78                                                                                                    | 44 \$02530EC024 EC0-DSC-5 80 67                                                                                                    |                  |
| 45         592538EC0025         ECO-DSC-5         B0         78           46         502538EC0026         ECO-DSC-5         B0         78           47         502538EC0027         ECO-DSC-5         B0         78           48         502538EC0028         ECO-DSC-5         B0         78           49         502538EC0029         ECO-DSC-5         B0         78           50         502538EC0029         ECO-DSC-5         B0         78                                                                                                    |                                                                                                    |                  |
| 46         592536EC0026         ECO-DSC-5         B0         78           47         502536EC0027         ECO-DSC-5         B0         78           48         502536EC0028         ECO-DSC-5         B0         78           49         502536EC0029         ECO-DSC-5         B0         78           50         502536EC0029         ECO-DSC-5         B0         78                                                                                                    | 45 502520EC025 ECO-DSC-5 80 78                                                                                                    |                  |
| 47         502536EC0027         ECO-DSC-5         B0         78           48         502536EC0028         ECO-DSC-5         B0         78           49         502536EC0029         ECO-DSC-5         B0         78           50         502536EC0029         ECO-DSC-5         B0         78                                                                                                    | 46 502520EC0026 EC0-DSC-5 80 78                                                                                                    |                  |
| 48         502536EC0028         ECO-D5C-5         80         78           49         502536EC0029         ECO-D5C-5         80         78           50         502536EC0030         ECO-D5C-5         80         78                                                                                                    | 47 502520EC0027 ECO-DSC-5 80 78                                                                                                    |                  |
| 49         50250EC029         ECO-DSC-5         80         78           50         50250EC030         ECO-DSC-5         80         78                                                                                                    | 48 502520EC0028 ECO-DSC-5 80 78                                                                                                    |                  |
| 50 502520EC0030 EC0-D5C-5 80 78                                                                                                    | 49 502520EC0029 EC0-55C-5 80 78                                                                                                    |                  |
|                                                                                                    | 50 502520EC0030 ECC-DSC-5 80 78                                                                                                    |                  |

6. Click on **verification print** button to print the saved mark details for verification.

|    | 36 | 502520  | ECO016     |                |              | ECO-DSC-5         |                             | 80                    |                    |                          | 67             |                          |
|----|----|---------|------------|----------------|--------------|-------------------|-----------------------------|-----------------------|--------------------|--------------------------|----------------|--------------------------|
|    | 37 | \$02520 | Ackno      | wiedgement     | Form         |                   |                             |                       |                    |                          |                | ×                        |
|    | 38 | S02520  |            |                |              |                   |                             |                       |                    |                          |                |                          |
|    | 39 | \$02520 |            | 01             |              |                   |                             |                       |                    |                          |                |                          |
|    | 40 | S02520  | 9163       | ସେକା ଅଧିକାର    |              | Accr              | SAMBALF<br>redited with Gra | PUR UNIVER            | SITY<br>ond Cycle) |                          | * (%)          |                          |
|    | 41 | 502520  |            |                |              |                   | Јуа                         | ti Vihar, Burla.      |                    |                          |                |                          |
|    |    | 502520  |            |                |              |                   | THEORY                      | MARKS DETAILS         |                    |                          |                |                          |
|    | 42 | 502520  | Pap        | er Name        | ECONOMICS-5  |                   |                             |                       |                    | Paper Code               | ECO-DSC-5      |                          |
|    | 43 | 502520  | Brai       | nch            | ARTS HONOURS | Semester          | 3rd                         | Subject Type          | DSC-Honours        | Exam Year                | 2021           |                          |
|    | 44 | \$02520 | Stu        | ident Marke De | taile        |                   |                             |                       |                    |                          |                |                          |
|    | 45 | \$02520 | Stu        | ident Marks De | taits        | The second states | Theorem                     | in Obtained           | Estand On          | Information of           | (charing (Cr   |                          |
|    | 46 | S02520  | 3.14       | 500919EC00     | 1012 80      | i ineory mans     | 70                          | ks Obtained           | 23-02-2022         | N                        | submitted On   |                          |
|    | 47 | \$02520 | 2          | \$00919ECO0    | 108 80       |                   | 70                          |                       | 24-02-2022         | N                        |                |                          |
|    | 48 | \$02520 | 3          | \$01320ECO0    | 01 80        |                   | 77                          |                       | 20-02-2022         | N                        |                |                          |
|    | 49 | \$02520 | 4          | \$01320ECO0    | 02 80        |                   | 07                          |                       | 20-02-2022         | Ν                        |                |                          |
|    | 50 | \$02520 | 5          | \$01320ECO0    | 03 80        |                   | 07                          |                       | 20-02-2022         | Ν                        |                |                          |
|    |    |         | 6          | \$01320ECO0    | 04 80        |                   | 07                          |                       | 20-02-2022         | N                        |                |                          |
|    |    |         | 7          | S01320ECO0     | 05 80        |                   | 07                          |                       | 20-02-2022         | N                        |                |                          |
|    |    |         | 8          | S01320ECO0     | 06 80        |                   | 56                          |                       | 20-02-2022         | N                        |                |                          |
|    |    |         | 10         | S01320EC00     | 08 80        |                   | 56                          |                       | 20-02-2022         | N                        |                |                          |
| 36 |    | \$02520 |            |                |              |                   |                             |                       |                    |                          |                |                          |
| 37 |    | 502520  | 39         | 502520EC0019   | 80           |                   | 5/                          |                       | 20-02-2022         | N                        |                |                          |
|    |    |         | 41         | 502520EC0021   | 80           |                   | 78                          |                       | 20-02-2022         | N                        |                |                          |
| 58 |    | 502520  | 42         | \$02520EC0022  | 80           |                   | 78                          |                       | 20-02-2022         | N                        |                |                          |
| 39 |    | \$02520 | 43         | S02520EC0023   | 80           |                   | 67                          |                       | 20-02-2022         | N                        |                |                          |
| 40 |    | \$02520 | 44         | S02520EC0024   | 80           |                   | 67                          |                       | 20-02-2022         | N                        |                |                          |
| 41 |    | \$02520 | 45         | S02520EC0025   | 80           |                   | 78                          |                       | 20-02-2022         | N                        |                |                          |
| 42 |    | \$02520 | 46         | 502520EC0026   | 80           |                   | 78                          |                       | 20-02-2022         | Ν                        |                |                          |
| 43 |    | \$02520 | 47         | \$02520EC0027  | 80           |                   | 78                          |                       | 20-02-2022         | N                        |                |                          |
| 44 |    | \$02520 | 48         | 502520EC0028   | 80           |                   | 78                          |                       | 20-02-2022         | N                        |                |                          |
| 45 |    | 502520  | 49         | S02520EC0029   | 80           |                   | 78                          |                       | 20-02-2022         | N                        |                |                          |
|    |    | 502525  | 50         | 502520EC0030   | 80           |                   | 78                          |                       | 20-02-2022         | N                        |                |                          |
| 46 |    | 502520  | Marks S    | Summary        |              |                   |                             |                       |                    |                          |                |                          |
| 47 |    | 502520  | Total Stud | lents          |              | 152               |                             | Filled Exam Form      | 152                | Ma                       | rks Entered 50 |                          |
| 48 |    | \$02520 | Submittee  | d By           |              |                   |                             |                       |                    |                          |                |                          |
| 49 |    | \$02520 | Submittee  | d On           |              |                   |                             |                       |                    |                          |                |                          |
| 50 |    | 502520  | Approving  | g Authority    |              |                   |                             |                       |                    |                          |                |                          |
|    |    |         | Printed O  | n              |              | 04/05/2022        |                             |                       |                    | Seal & Signature of Prin | cipal          | « ( <b>f</b> ) 2 2 4 3 3 |
|    |    |         | , mea O    |                |              | 0-9 0 97 2022     |                             |                       |                    | - tar a signature of PfI |                |                          |
|    |    |         |            |                |              |                   | D                           | ownload               |                    |                          |                |                          |
|    |    |         |            |                |              |                   | - A 2020                    | alour Hoixonit        | Pighter Port       |                          |                |                          |
|    |    |         |            |                |              | Copyrights        | Samb                        | aipur University. All | rughts reserved.   |                          |                |                          |

7. After entering all the marks, the **Submit** button will appear. Click on **submit** button to submit the marks.

| NOTE: Once marks subm | nitted, you can' | t modify the mark | s. |
|-----------------------|------------------|-------------------|----|
|                       |                  |                   |    |

|                                                                                         | Semester  | •                                                                                      | 2                                                                        | one *                                                                                      |                             |     |
|-----------------------------------------------------------------------------------------|-----------|----------------------------------------------------------------------------------------|--------------------------------------------------------------------------|--------------------------------------------------------------------------------------------|-----------------------------|-----|
| 2021                                                                                    | ∽ 3rd     |                                                                                        | *                                                                        | (11) Trust Fund College, Bargarh                                                           |                             | ~   |
| Assign Branch Code*                                                                     | Subject T | /pe *                                                                                  | ,                                                                        | ssign Paper Code*                                                                          |                             |     |
| AH                                                                                      | Y DSC-H   | onours                                                                                 | *                                                                        | ECO-DSC-5 (ECONOMICS-5)                                                                    | *                           |     |
|                                                                                         |           |                                                                                        |                                                                          |                                                                                            |                             |     |
|                                                                                         |           |                                                                                        |                                                                          |                                                                                            |                             |     |
|                                                                                         |           |                                                                                        |                                                                          |                                                                                            |                             | 36  |
|                                                                                         |           |                                                                                        |                                                                          |                                                                                            |                             |     |
| Search Result                                                                           |           |                                                                                        |                                                                          |                                                                                            |                             |     |
|                                                                                         |           | Please en                                                                              | ter the marks for the The                                                | ory assessment separately.                                                                 |                             |     |
|                                                                                         |           |                                                                                        |                                                                          |                                                                                            |                             |     |
|                                                                                         |           | AB dr<br>Note : After submission of marks, tak                                         | ndicates Absent and MP                                                   | Indicates Malpractices.<br>I marks by clicking on "Submission Mark Print" I                | outton                      |     |
|                                                                                         |           | AB :Ir<br>Note : After submission of marks, tak                                        | ndicates Absent and MP<br>ke a print of the submited                     | Indicates Malpractices.<br>I marks by clicking on "Submission Mark Print" I                | outton                      |     |
| Si No. Roll No.                                                                         |           | AB dr<br>Note : After submission of marks, tak<br>Paper Code                           | ndicates Absent and MP<br>ke a print of the submitter<br>Theory To       | Indicates Malpractices.<br>I marks by clicking on "Submission Mark Print" I<br>stal Mark   | Theory Mark Ob              | sin |
| 51 No. Roll No.<br>151 \$17019ECC                                                       | 006       | A8 dr<br>Note : After submission of marks, tak<br>Paper Code<br>ECO-DSC-5              | hdicates Absent and MP<br>ke a print of the submitted<br>Theory Te<br>80 | Indicates Malpractices.<br>I marks by clicking on "Submission Mark Print" I<br>stal Mark   | Theory Mark Obt             | ain |
| SI No.         Roll No.           151         S17019ECC           152         S23218ECC | 0006      | AB 3r Note : After submission of marks, tak Paper Code ECO-DSC-5 ECO-DSC-5             | ke a print of the submitted<br>Theory Te<br>80<br>80                     | Indicates Malpractices.<br>Il marks by clicking on "Submission Mark Print" I<br>trail Mark | Theory Mark Obt<br>67<br>78 | ain |
| SI No.         Roll No.           151         S17019ECC           152         S23218ECC | 0006      | AB sr<br>Note : After submission of marks, tak<br>Paper Code<br>ECO-DSC-5<br>ECO-DSC-5 | ke a print of the submitted<br>Theory Te<br>80<br>80                     | Indicates Malpractices.<br>I marks by clicking on "Sobmission Mark Print" I<br>stal Mark   | Theory Mark Obt             | ain |

| Search Filter                      |                                          |   |                                                                 |                                                                                                    |                                                                                                  |                                                   |                       |
|------------------------------------|------------------------------------------|---|-----------------------------------------------------------------|----------------------------------------------------------------------------------------------------|--------------------------------------------------------------------------------------------------|---------------------------------------------------|-----------------------|
| Exam Year *                        |                                          | 5 | Semester *                                                      | Zo                                                                                                    | e *                                                                                              |                                                   |                       |
| 2021                               |                                          | ~ | 3rd                                                             | × (                                                                                                    | 1) Trust Fund College, Bargarh                                                                   |                                                   | ~                     |
| Assign Branch Code                 |                                          | 5 | Subject Type *                                                  | As                                                                                                    | gn Paper Code*                                                                                   |                                                   |                       |
| AH                                 |                                          | ~ | DSC-Honours                                                     | ×                                                                                                    | CO-DSC-5 (ECONOMICS-5)                                                                           | ~                                                 |                       |
|                                    |                                          |   |                                                                 |                                                                                                    |                                                                                                  |                                                   |                       |
|                                    |                                          |   |                                                                 |                                                                                                    |                                                                                                  |                                                   | _                     |
|                                    |                                          |   |                                                                 |                                                                                                    |                                                                                                  |                                                   | Searc                 |
|                                    |                                          |   |                                                                 |                                                                                                    |                                                                                                  |                                                   |                       |
|                                    |                                          |   |                                                                 |                                                                                                    |                                                                                                  |                                                   |                       |
|                                    |                                          |   |                                                                 |                                                                                                    |                                                                                                  |                                                   |                       |
| E Search Result                    |                                          |   |                                                                 |                                                                                                    |                                                                                                  |                                                   |                       |
| ₩ Search Result                    |                                          |   |                                                                 |                                                                                                    |                                                                                                  |                                                   |                       |
| 📰 Search Result                    |                                          |   |                                                                 | Please enter the marks for the Theo                                                                                                    | y assessment separately.                                                                         |                                                   |                       |
| ₩ Search Result                    |                                          |   |                                                                 | Please enter the marks for the Theo<br>AB :Indicates Absent and MP in                                                                           | y assessment separately.<br>licates Malpractices.                                                |                                                   |                       |
| ₩ Search Result                    |                                          |   | Note : After submission                                         | Please enter the marks for the Theo<br>A8 indicates Absent and MP in<br>f marks, take a print of the submitted r                                | y assessment separately.<br>licates Malpractices.<br>arks by clicking on "Submission Mar         | rk Print" button                                  |                       |
| E No.                              | Ped No.                                  |   | Note : After submission                                         | Please enter the marks for the Theo<br>AB indicates Absent and MP in<br>of marks, take a print of the submitted                                 | y assessment separately.<br>Kicates Malpractices.<br>arks by clicking on "Submission Mar         | rk Print" button                                  |                       |
| III Search Result                  | Roll No.                                 |   | Note : After submission<br>Paper Code                           | Please enter the marks for the Theo<br>AB Indicates Absent and MP in<br>of marks, take a print of the submitted a<br>Theory Tot                 | y assessment separately.<br>Kates Malpractices.<br>arks by clicking on "Submission Mar<br>Mark   | 1: Print" button<br>Theory Mark Obrail            |                       |
| III Search Result<br>SI No.<br>151 | Roll No.<br>S17019ECC0006                |   | Note : After submission<br>Paper Code<br>ECO-DSC-5              | Please enter the marks for the Theo<br>AB Indicates Absent and MP in<br>of marks, take a print of the submitted in<br>Theory Tot<br>BD          | y assessment separately,<br>licates Malpractices.<br>arks by clicking on "Submission Mar<br>Mark | K Print" button<br>Theory Mark Obtain<br>67       |                       |
| SI No.<br>151                      | Roll No.<br>517019EC0006<br>532218EC0013 |   | Note : After submission<br>Paper Code<br>ECO-DSC-5<br>ECO-DSC-5 | Please enter the marks for the Theo<br>AB indicates Absent and MP in<br>of marks, take a print of the submitted of<br>Theory Tot<br>00<br>80    | y assessment separately.<br>licates Malpractices.<br>arks by clicking on "Submission Ma<br>Mark  | k Print' button<br>Theory Mark Obtai<br>67<br>78  |                       |
| SI No.<br>151                      | Roll No.<br>517019ECC006<br>523216ECC013 |   | Note : After submission<br>Paper Code<br>ECO-DSC-5<br>ECO-DSC-5 | Please enter the marks for the Theo<br>AB indicates Absent and MP in<br>f marks, take a print of the submitted<br>Theory Tot<br>00<br>00        | y assessment separately.<br>Kates Malpractice.<br>Arks by clicking on "Submission Mar<br>Mark    | X Print" button<br>Theory Mark Obtai<br>67<br>78  |                       |
| SI No.<br>151                      | Roll No.<br>5170196C0006<br>5232186C0013 |   | Note: After submission<br>Paper Code<br>ECO-05C-5<br>ECO-05C-5  | Please enter the marks for the Theo<br>AB Indicates Absent and MP in<br>of marks, take a print of the submitted<br>Theory Tot<br>00<br>00<br>00 | y assessment separately.<br>Ikates Matpractices.<br>arks by clicking on "Submission Mar<br>Mark  | N Print" button<br>Theory Mark Obrai<br>67<br>78  | « < 1 2 3 <b>4</b> >  |
| SI No.<br>151                      | Roll No.<br>5170195C0006<br>5232185C0013 |   | Note : After submission<br>Paper Code<br>ECO-DSC-5<br>ECO-DSC-5 | Please enter the marks for the Theo<br>AB Indicates Absent and MP in<br>of marks, take a print of the submitted in<br>Theory Tot<br>80<br>80    | y assessment separately.<br>Kates Malpracices.<br>arks by clicking on "Submission Mar<br>Mark    | K Print" button<br>Theory Mark Obtain<br>67<br>78 | « < 1 2 3 <b>2</b> >  |
| SI No.<br>151<br>152               | Rati Na.<br>517019EC0006<br>523218EC0013 |   | Note : After submission<br>Paper Code<br>ECO-DSC-5<br>ECO-DSC-5 | Ress enter the marks for the Theo<br>AB indicates Absent and MP in<br>of marks, take a print of the submitted n<br>nearly for<br>0<br>0         | y assessment separately.<br>licates Malpractices.<br>Arks by clicking on "Submission Mar<br>Mark | k Prist" button<br>Theory Mark Obtai<br>67<br>78  | « < 1 2 3 <b>(2</b> ) |

8. After submitting the Marks, Click on **Submission Mark Print** button to Print the submitted mark details.

| 36 | S02520EC | 0016                                               |              |                     | ECO-D                                                                 | SC-5   |              | 80          |            |             | 67                     |                          |  |
|----|----------|----------------------------------------------------|--------------|---------------------|-----------------------------------------------------------------------|--------|--------------|-------------|------------|-------------|------------------------|--------------------------|--|
|    | S02520   | Acknowle                                           | edgement     | Form                |                                                                       |        |              |             |            |             |                        |                          |  |
| 38 | S02520   |                                                    |              |                     |                                                                       |        |              |             |            |             |                        | NBA SN.                  |  |
| 19 | S02520   | Q                                                  |              |                     |                                                                       | SA1    |              |             |            |             |                        |                          |  |
| 40 | 502520   | CEIECQEI                                           | ଅଧିକାର       |                     | Accredited with Grade-A by NAAC (Second Cycle)<br>Jyoti Vihar, Burla. |        |              |             |            |             | Refer The Property     |                          |  |
| 41 | S02520   | THEORY MARKS DETAILS                               |              |                     |                                                                       |        |              |             |            |             |                        |                          |  |
| 42 | \$02520  |                                                    |              |                     |                                                                       |        |              |             |            |             |                        |                          |  |
| 3  | \$02520  | Paper Name ECONOMICS                               |              | ECONOMICS           | i-5                                                                   |        |              |             |            | Paper Code  |                        | ECO-DSC-5                |  |
|    | S02520   | Branch ARTS HONO                                   |              | URS                 | Semester                                                              | 3rd    | Subject Type | DSC-Honours | Exam Year  |             | 2021                   |                          |  |
| 15 | \$02520  | Studen                                             | it Marks D   | etails              |                                                                       |        |              |             |            |             |                        |                          |  |
|    | \$02520  | S.No                                               | Roll No      | Ioll No Total Theor |                                                                       | /larks | Theory Mar   | ks Obtained | Entered On | IsSubmitted | Submitted Submitted On |                          |  |
|    | 603536   | 1                                                  | S00919EC0    | 20002 80            |                                                                       |        | 70           |             | 23-02-2022 | Y           | 04-                    | 04-05-2022               |  |
|    | 502520   | 2                                                  | \$00919EC0   | 008 80              |                                                                       | 30     |              |             | 24-02-2022 | Y           | 04-                    | 04-05-2022               |  |
| 8  | \$02520  | 3                                                  | S01320EC0    | 001                 | 80                                                                    |        | 77           |             | 20-02-2022 | Y           | 04-                    | 05-2022                  |  |
|    | S02520   | 4                                                  | S01320ECO002 |                     | 80                                                                    |        | 07           |             | 20-02-2022 | Y           | 04-                    | 05-2022                  |  |
|    | S02520   | 5 \$01320ECO003                                    |              | 80                  |                                                                       | 07     |              | 20-02-2022  | Y          | 04-         | 05-2022                |                          |  |
|    |          | 6 S01320EC0004<br>7 S01320EC0005<br>8 S01320EC0006 |              | 80                  |                                                                       | 07     |              | 20-02-2022  | Y 0.       | 04-         | 05-2022                |                          |  |
|    |          |                                                    |              | 005 80              |                                                                       |        | 07<br>56     |             | 20-02-2022 | Y           | 04-                    | 04-05-2022<br>04-05-2022 |  |
|    |          |                                                    |              | 006                 | 36 80                                                                 |        |              |             | 20-02-2022 | Y           | 04-                    |                          |  |
|    |          | 9                                                  | S01320EC0    | 007                 | 7 80                                                                  |        | 56           |             | 20-02-2022 | Y           | 04-                    | 04-05-2022               |  |
|    |          | 10 S01320EC0008                                    |              | 80                  |                                                                       | 56     |              | 20-02-2022  | Y          |             | 05-2022                |                          |  |
|    |          | 10                                                 | 301520600    | 000                 |                                                                       |        |              |             |            |             |                        |                          |  |

**NOTE:** The Super Admin/ECII login has the privilege of reopening the theory entry after an error. But concerned zone/college needs to get an approval from university for the reopening of the mark entry.